## Computing

## Wie kann ich in Microsoft Teams meine Geräte wie Audiogeräte und die Kamera einstellen und überprüfen?

- Um in Microsoft Teams die Geräte wie Lautsprecher, Mikrofon und Videokamera bzw. Webcam einzurichten und zu testen, gehen Sie wie unten beschrieben vor.
- Klicken Sie dazu in Teams rechts oben auf Ihr **Profilbild** (es öffnet sich ein Popup-Menü).
- Wählen Sie **Einstellungen** in der Mitte (es öffnet sich das Einstellungen-Fenster).
- Wählen Sie auf der linken Seite den Abschnitt Geräte (Headset-Icon).
- Unter **Audiogeräte** können Sie die **Einstellungen** für Lautsprecher und Mikrofon vornehmen, sowie einen **Testanruf** führen.
- Unter Kamera können Sie die Optionen für die Kamera auswählen, darunter sehen Sie, was die Webcam im Moment aufnimmt (Testbild bzw. Testvideo).
- Wenn Sie das Fenster **schließen**, werden die Änderungen übernommen.

Eindeutige ID: #2310 Verfasser: Christian Steiner Letzte Änderung: 2020-09-02 14:06